## **Configure Soft Starters – S611**

1. The Soft Starters takeoff has been redesigned for ease of use. Start with the **Basic Characteristics** option, and work the choices from top to bottom to configure your product.

| Basic Characteristics                                             |  |        |
|-------------------------------------------------------------------|--|--------|
| Accessories                                                       |  |        |
| oft Starters - S611                                               |  | ^      |
| Soft Starter Type<br>Communicating Display                        |  | •      |
| Motor Connection Type<br>In- Line Control - Standard 3 Lead Motor |  | •      |
| Starting Duty Cycle<br>15s Ramp, 50 Deg. C (Std Duty)             |  | •      |
| Max Starting Current<br>30096 FLA                                 |  | •      |
| ize Configuration                                                 |  | ^<br>• |
| Service Voltage<br>200V 60Hz 3 Phase                              |  | •      |
| Starter Current<br>52A                                            |  | •      |
| Starter Frame Size Current<br>Frame A                             |  | •      |
| Select Type<br>Standard                                           |  | •      |
| Control Maltane                                                   |  | _      |

2. If you have Additional Parts choose that from the Systems Options drop down

## FAT•N

## New features common to all updated take offs

**Pricing** appears at the top of the configuration. A pop up with more information, including catalog number is available by clicking the **numbered list** icon.

|                 |                                                    | Lead Time: <b>2 Da</b> | ys Price: \$3,518.55 US |              |
|-----------------|----------------------------------------------------|------------------------|-------------------------|--------------|
| System<br>Basic | Options<br>Characteristics                         |                        |                         | •            |
| rice            | Sheet                                              |                        |                         |              |
| Quan            | tityDescription                                    | Catalog Number         | Unit List Price         | Lead<br>Time |
| 1               | SOFT STARTER, 3-PHASE, 120V CONTROL, 52 FLA, STAND | S611A052N3S            | \$3,518.55              | 1 Days       |
|                 |                                                    | TOTAL                  | \$3,518.55              |              |
|                 |                                                    |                        |                         |              |

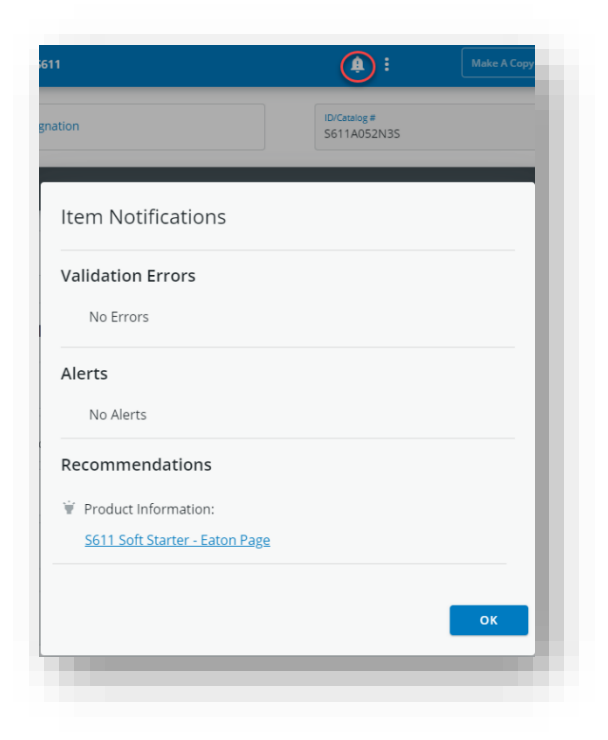

When you click **Bell icon** or when you save your configuration, the system will check for Validation Errors and Alerts and will display the Technical Data Sheet for Soft Starters.

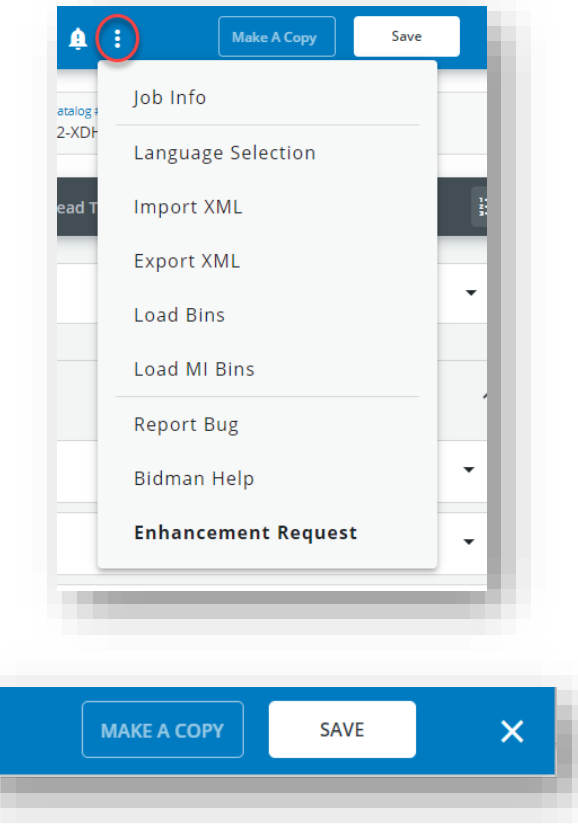

The Overflow menu icon (three dots) has useful but less frequently used functions that may vary based on your role.

On the top left, you can also **Make a Copy** and **Save** your item to a list of jobs in Bid Manager. The Make a copy button allows you to save multiple line items to your bill of material with different designations. It is similar to the former **Save As** button.